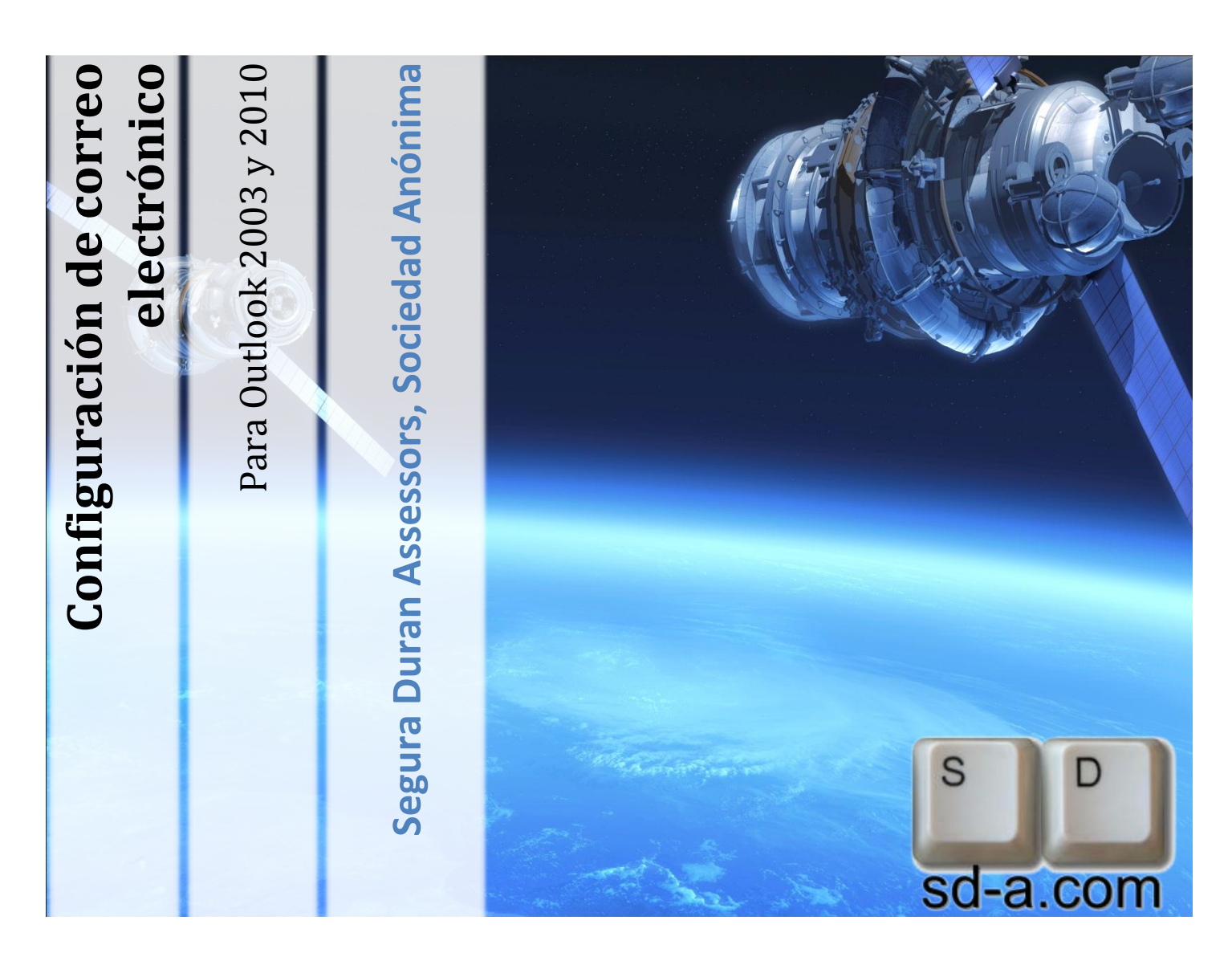

# Configuración de correo electrónico

Para Outlook 2003 y 2010

Teo García

v1.0

16/02/2011

Bartomeu Rosselló Pòrcel, 5 07014 – Palma de Mallorca – Illes Balears +34 971774066 +34 971735317 www.sd-a.com – info@sd-a.com

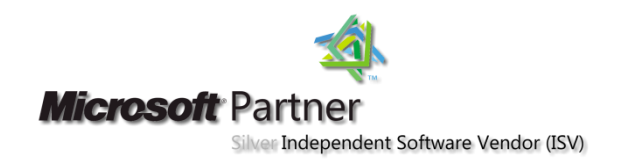

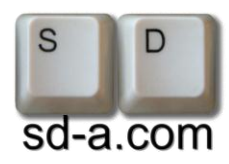

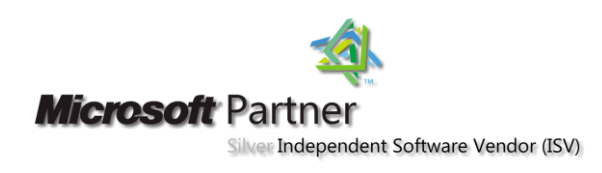

## Contenido

| Contenido    | 1 |
|--------------|---|
| Introducción | 2 |
| Outlook 2010 | 3 |
| Outlook 2003 | 8 |

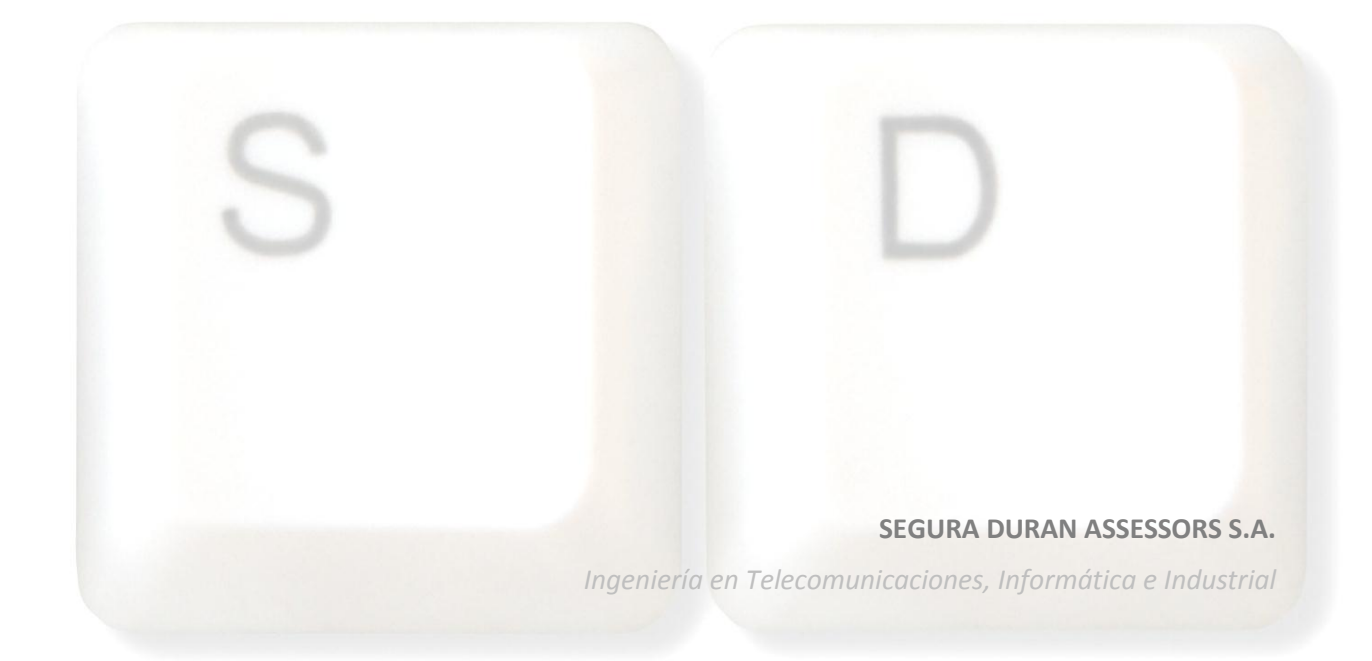

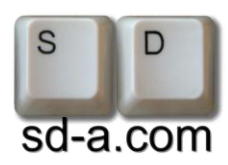

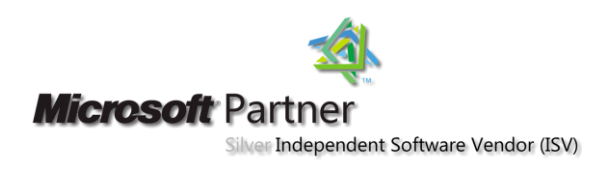

## Introducción

Este documento explica los pasos a seguir para configurar una cuenta de correo con diferentes versiones de Microsoft Outlook.

Los datos necesarios para configurar su cuenta de correo son los siguientes:

- Dirección de correo electrónico
- Usuario
- Contraseña

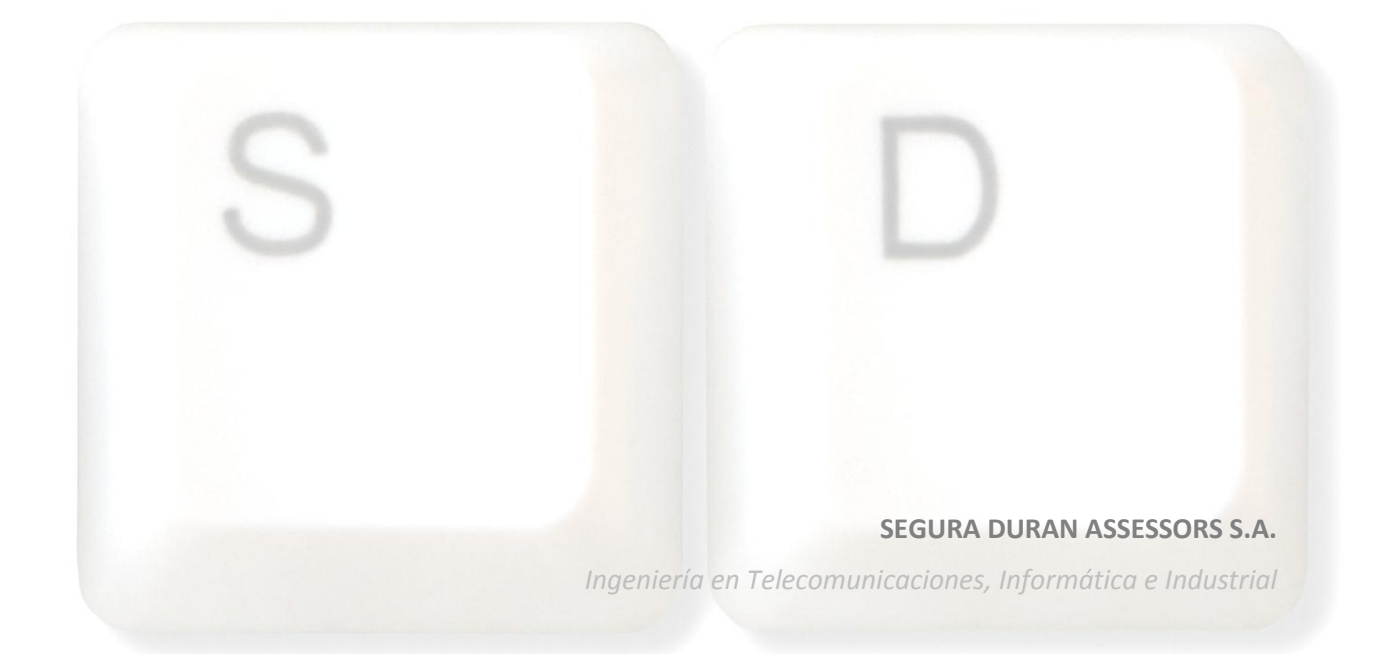

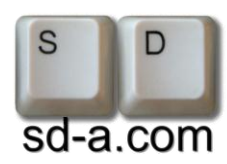

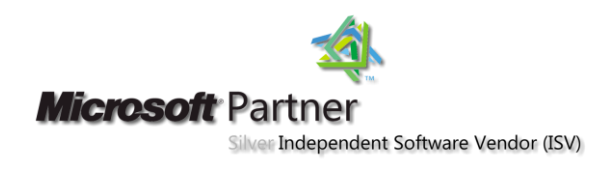

#### Outlook 2010

Abra Microsoft Outlook 2010.

Vaya a Archivo del menú superior.

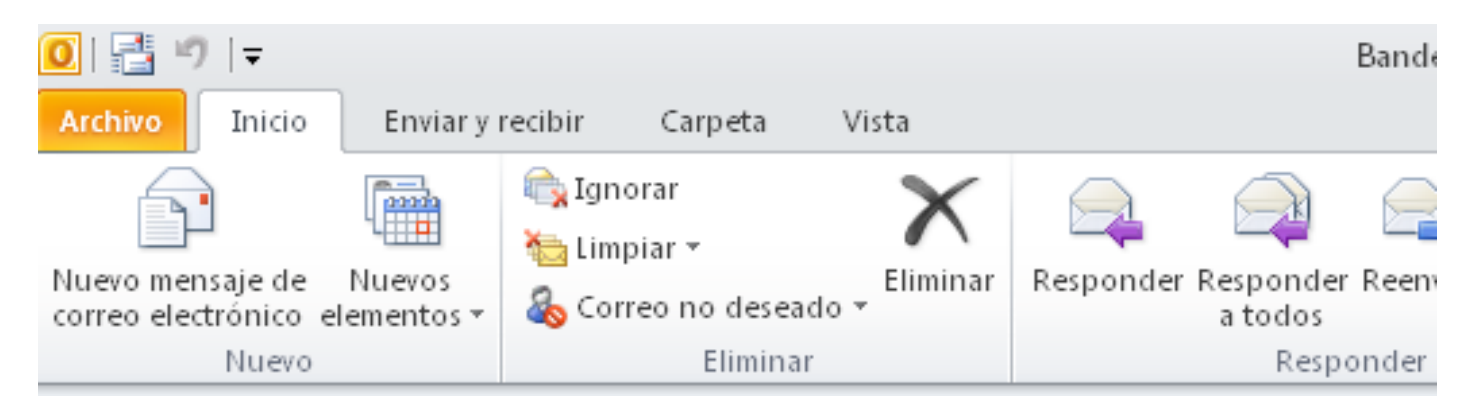

#### Haga clic sobre Agregar cuenta.

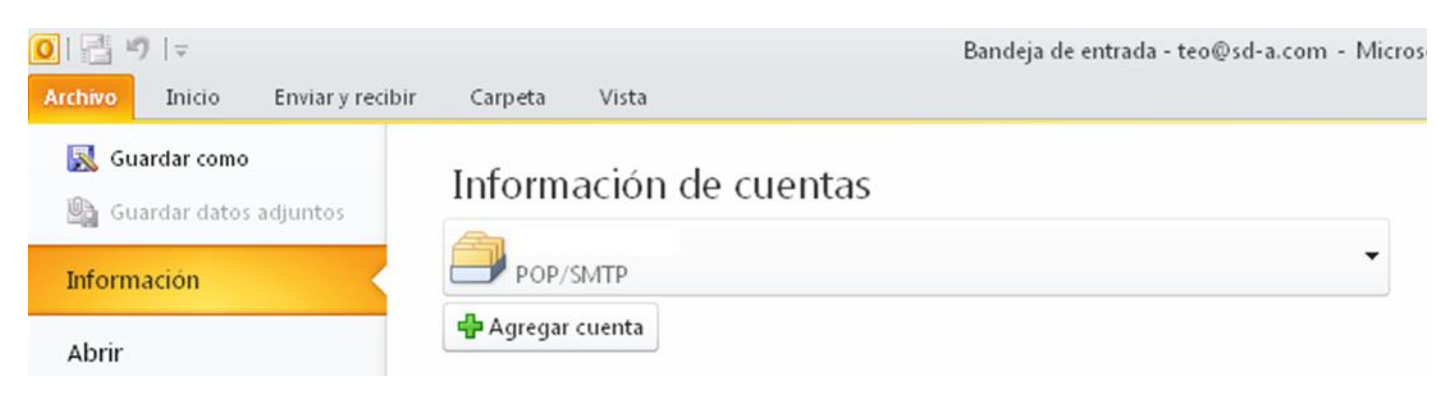

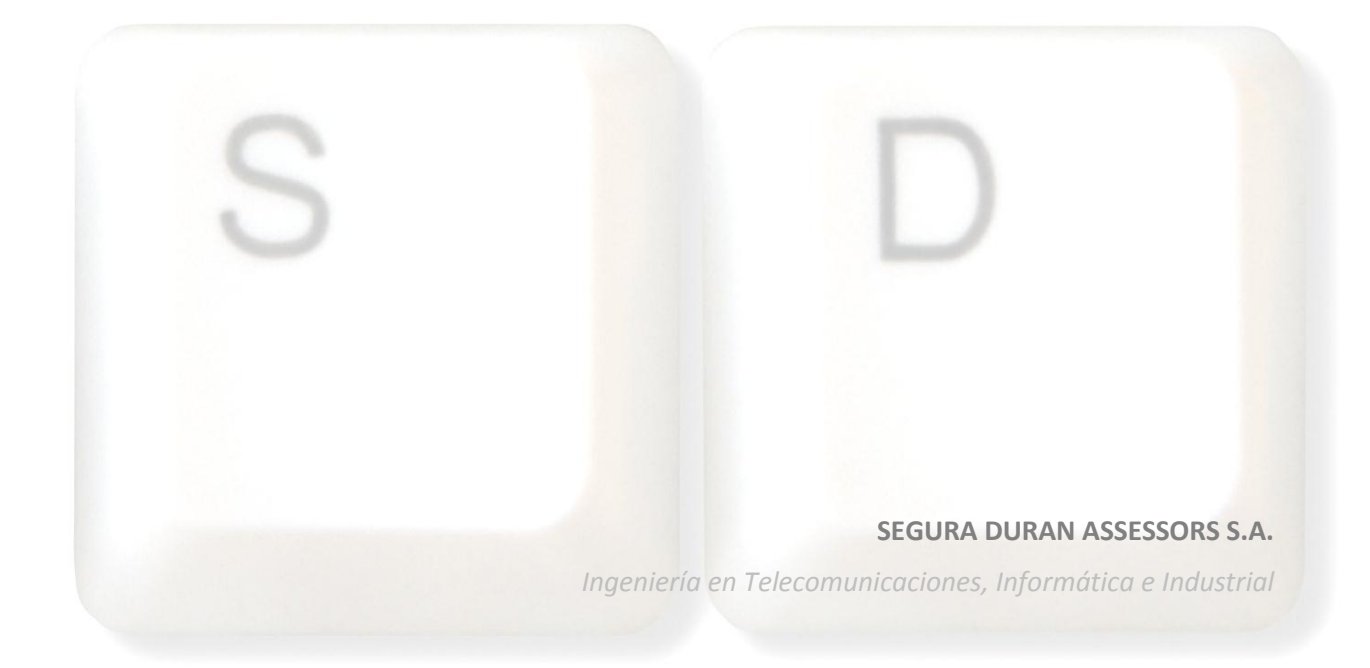

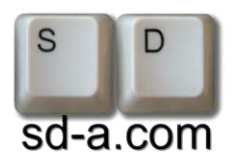

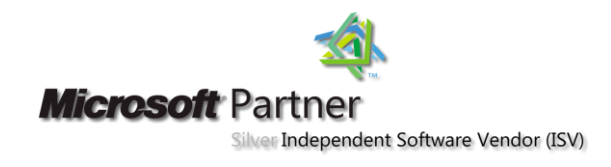

Se abrirá un asistente, elija la opción Configurar manualmente las opciones del servidor o tipos de servidores adicionales y haga clic en Siguiente.

| Agregar nueva cuenta                                              |                                                                            | ×        |
|-------------------------------------------------------------------|----------------------------------------------------------------------------|----------|
| Configuración automática de la<br>Conéctese a otros tipos de serv | cuenta<br>idores.                                                          | ×        |
| Cuenta de correo electrónico                                      |                                                                            |          |
| <u>S</u> u nombre;                                                |                                                                            |          |
|                                                                   | Ejemplo: Yolanda Sánchez                                                   |          |
| Dirección de correo electrónico;                                  |                                                                            |          |
|                                                                   | Ejemplo: yolanda@contoso.com                                               |          |
| Contrase <u>ñ</u> a:                                              |                                                                            |          |
| <u>R</u> epita la contraseña:                                     |                                                                            |          |
|                                                                   | Escriba la contraseña proporcionada por su proveedor de acceso a Internet. |          |
|                                                                   |                                                                            |          |
| 🔘 Mensajería de texto (SMS)                                       |                                                                            |          |
|                                                                   |                                                                            |          |
| 💿 Configurar manualmente las                                      | opciones del servidor o tipos de servidores adicionales                    |          |
|                                                                   |                                                                            |          |
|                                                                   | < <u>A</u> trás Siguien <u>t</u> e >                                       | Cancelar |
|                                                                   |                                                                            |          |

Elija Correo electrónico de Internet y haga clic en Siguiente.

| jregar nueva cuenta                                                                                                    |                                                                               |
|----------------------------------------------------------------------------------------------------|-------------------------------------------------------------------------------|
| Elegir servicio                                                                                                    |                                                                               |
| Correo electrónico de Internet<br>Conectar con el servidor POP o IMAP para el<br>Conectar con el servidor POP o IMAP para el conectar para el conectar para de la conectar para de la conectar para d | enviar y recibir mensajes de correo electrónico.                              |
| Microsoft Exchange o servicio compatibilitati e compatibilitati e compatibilitati                                                             | tible                                                                         |
| Conectarse y tener acceso a mensajes de c                                                                                                    | correo electrónico, calendario, contactos, faxes y mensajes de correo de voz. |
| 🔘 Mensajería de te <u>x</u> to (SMS)                                                                                                    |                                                                               |
| Conectar con un servicio de mensajería móv                                                                                                    | vil.                                                                          |
| © <u>O</u> tros                                                                                                    |                                                                               |
| Conectar con un servidor del tipo mostrado<br>Eax Mail Transport                                                                                                    | a continuacion.                                                               |
|                                                                                                    |                                                                               |
|                                                                                                    |                                                                               |
|                                                                                                    | < <u>A</u> trás Siguien <u>t</u> e > Cancelar                                 |
|                                                                                                    |                                                                               |
|                                                                                                    |                                                                               |
|                                                                                                    | SEGURA DURAN ASSESSORS S.A                                                    |
|                                                                                                    | la serie de la Telesconsciencie de la ferra (tien e la destric                |
|                                                                                                    | ingeniería en Telecomunicaciones, informática e industria                     |

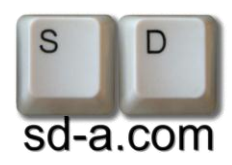

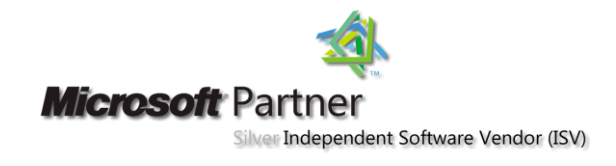

Inserte los datos de su cuenta de correo.

En Servidor de correo entrante y en Servidor de correo saliente (SMTP) introduzca mail.sd-a.com.

| Agregar nueva cuenta                                               |                                                              |                                                                          |
|--------------------------------------------------------------------|--------------------------------------------------------------|--------------------------------------------------------------------------|
| Configuración de correo electro<br>Estos valores son necesarios pa | <b>ónico de Internet</b><br>ara que la cuenta de correo elec | trónico funcione.                                                        |
| Información sobre el usuario                                       |                                                              | Configuración de la cuenta de prueba                                     |
| S <u>u</u> nombre:                                                 | Nombre                                                       | Después de rellenar la información de esta pantalla, le                  |
| Dirección de correo electrónico:                                   | direccion@dominio                                            | botón. (Requiere conexión de red.)                                       |
| Información del servidor                                           |                                                              | Probar configuración de la questa                                        |
| Tipo de cuenta                                                     | POP3                                                         |                                                                          |
| Servidor de correo <u>e</u> ntrante:                               | mail.sd-a.com                                                | Probar configuración de la cuenta haciendo clic en<br>el botón Siguiente |
| Ser <u>v</u> idor de correo saliente (SMTP):                       | mail.sd-a.com                                                | Entregar nuevos mensajes a:                                              |
| Información de inicio de sesión                                    |                                                              | Nuevo archivo de datos de Outlook                                        |
| <u>N</u> ombre de usuario:                                         | usuario                                                      | C Archivo de datos de Outlook existente                                  |
| Contrase <u>ñ</u> a:                                               | ****                                                         | <u>E</u> xaminar                                                         |
| Record                                                             | ar contraseña                                                |                                                                          |
| Requerir inicio de sesión utilizando contraseña segura (SPA)       | o Autenticación de                                           | Más config <u>u</u> raciones                                             |
|                                                                    |                                                              | < <u>A</u> trás Siguien <u>t</u> e > Cancelar                            |

Una vez rellenados los datos haga clic en Más configuraciones.

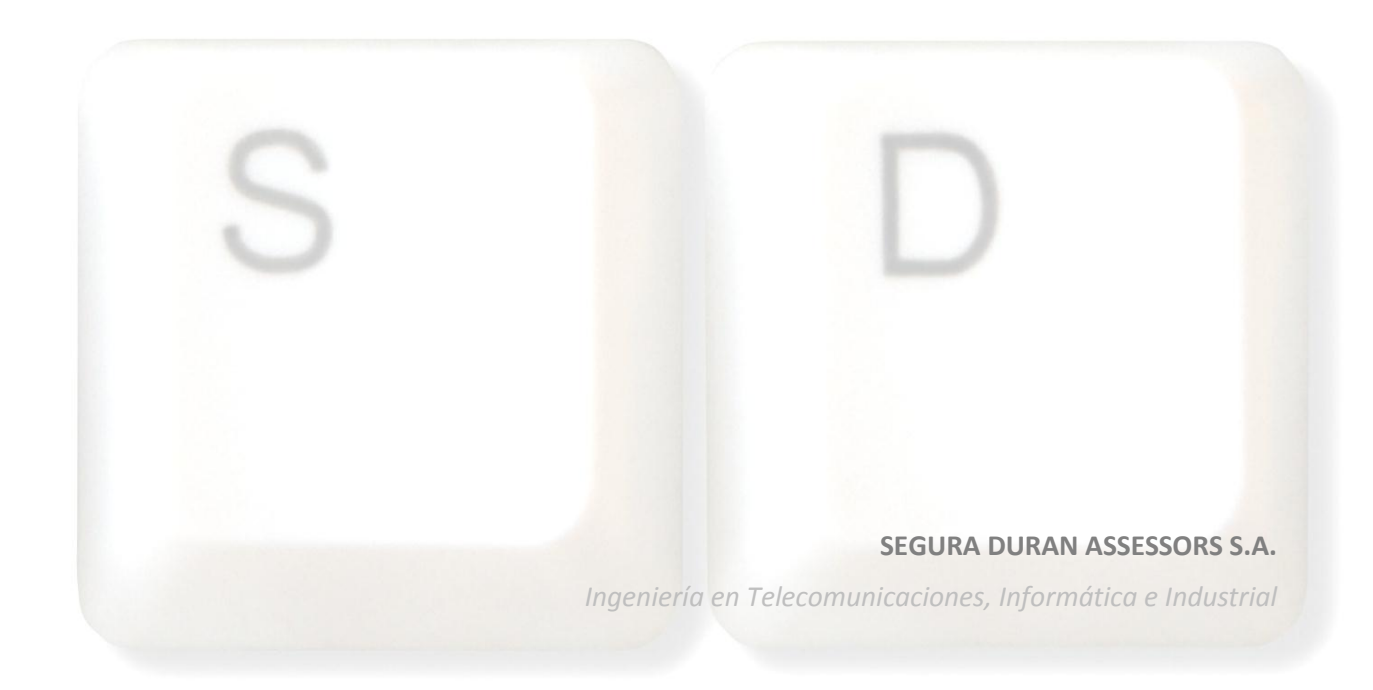

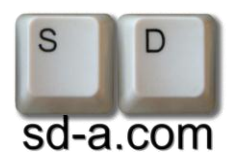

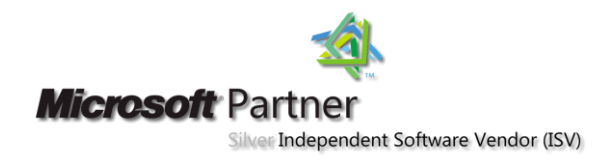

Seleccione la pestaña de Servidor de salida y seleccione la opción de Mi servidor de salida (SMTP) requiere autentificación.

Después haga clic en Aceptar.

| Configuración de correo ele           | ctrónico de Internet 🛛 🗾                           |
|---------------------------------------|----------------------------------------------------|
| General Servidor de salida            | Conexión Avanzadas                                 |
| 📝 Mi ser <u>v</u> idor de salida (SM1 | (P) requiere autenticación                         |
| Otilizar la misma config              | guración que mi servidor de correo de entrada      |
| 🔘 Inici <u>a</u> r sesión utilizand   | lo                                                 |
| <u>N</u> ombre de usuario:            |                                                    |
| Contras <u>e</u> ña:                  |                                                    |
|                                       | ✓ Recordar contraseña                              |
| Requerir Autentic                     | ación de contraseña segura (S <u>P</u> A)          |
| 🔘 Iniciar sesión en el se             | rvidor de correo de entrada antes de enviar correo |
|                                       |                                                    |
|                                       |                                                    |
|                                       |                                                    |
|                                       |                                                    |
|                                       |                                                    |
|                                       |                                                    |
|                                       |                                                    |
|                                       |                                                    |
|                                       |                                                    |
|                                       | Aceptar Cancelar                                   |

Haga clic en **Siguiente** y se enviará un correo de prueba. Al finalizar haga clic en **Cerrar**.

| ruebas completadas correctamente. Haga clic en Ce                                                                       | rrar para continuar.         | Detener |
|----------------------------------------------------------------------------------------------------|------------------------------|---------|
| Tareas Errores                                                                                                    |                              |         |
| Tareas                                                                                                    | Estado                       |         |
| <ul> <li>Iniciar sesión en el servidor de correo entran</li> <li>Enviar mensaje de correo electrónico de pru</li> </ul> | . Completado<br>. Completado |         |
|                                                                                                    |                              |         |

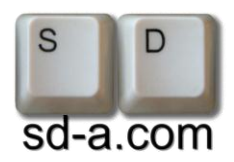

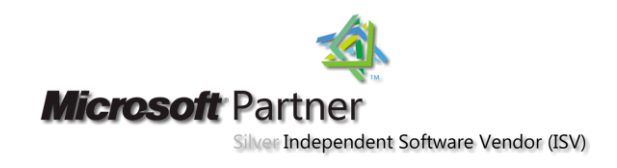

Una vez hecho eso ya se ha configurado la cuenta de correo electrónico.

#### Haga clic en Finalizar.

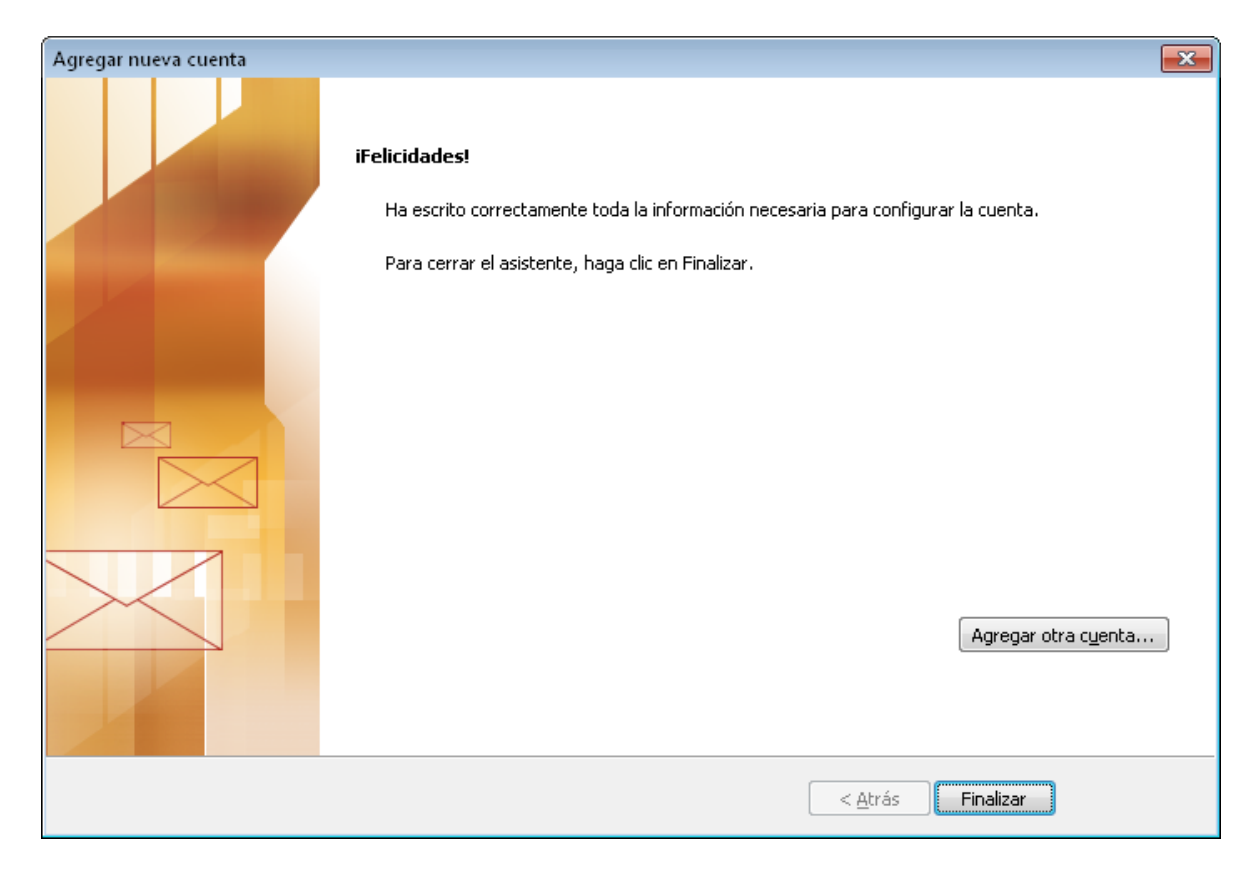

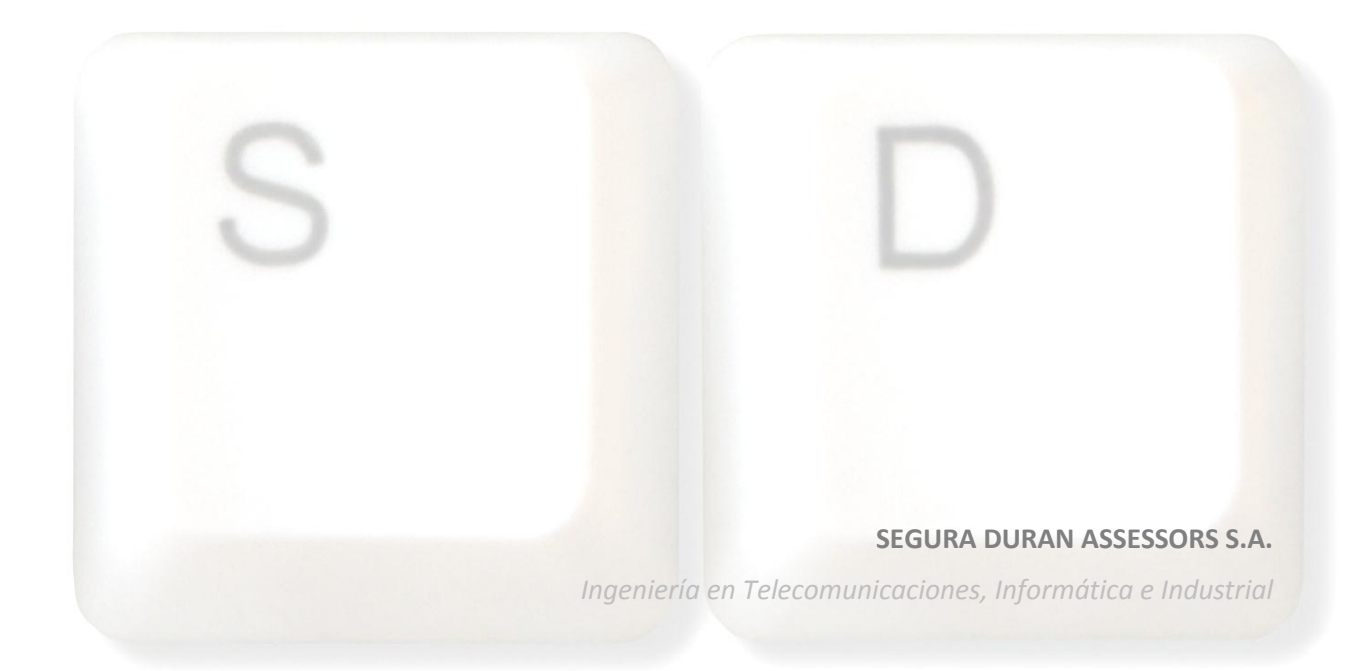

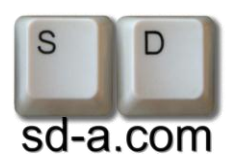

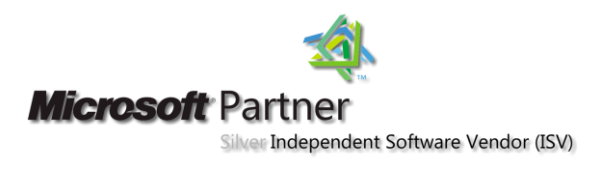

## Outlook 2003

Abra Microsoft Outlook 2003.

Vaya a Herramientas del menú superior

| 🖲 Bandej          | a de en         | trada       | - M | icrosoft Outl        | ook               |            |                                     |
|-------------------|-----------------|-------------|-----|----------------------|-------------------|------------|-------------------------------------|
| E <u>A</u> rchivo | <u>E</u> dición | <u>V</u> er | Ī   | <u>H</u> erramientas | Acci <u>o</u> nes | 2          |                                     |
| Nuevo             | - 3             | P3 >        | X [ | 🙈 Responder          | Respond           | er a todos | s 🙈 Reenviar   📑 Enviar y regibir 🕞 |

Haga clic sobre Herramientas y elija la opción de Cuentas de correo electrónico

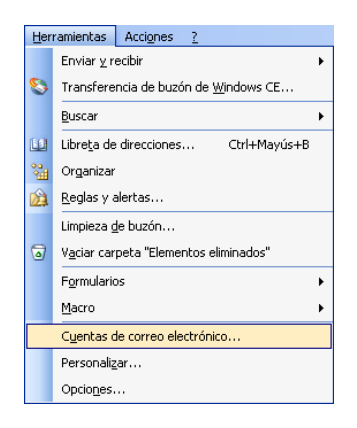

Se abrirá un asistente elija la opción Agregar una nueva cuenta de correo o Ver o cambiar sus cuentas de correo según corresponda

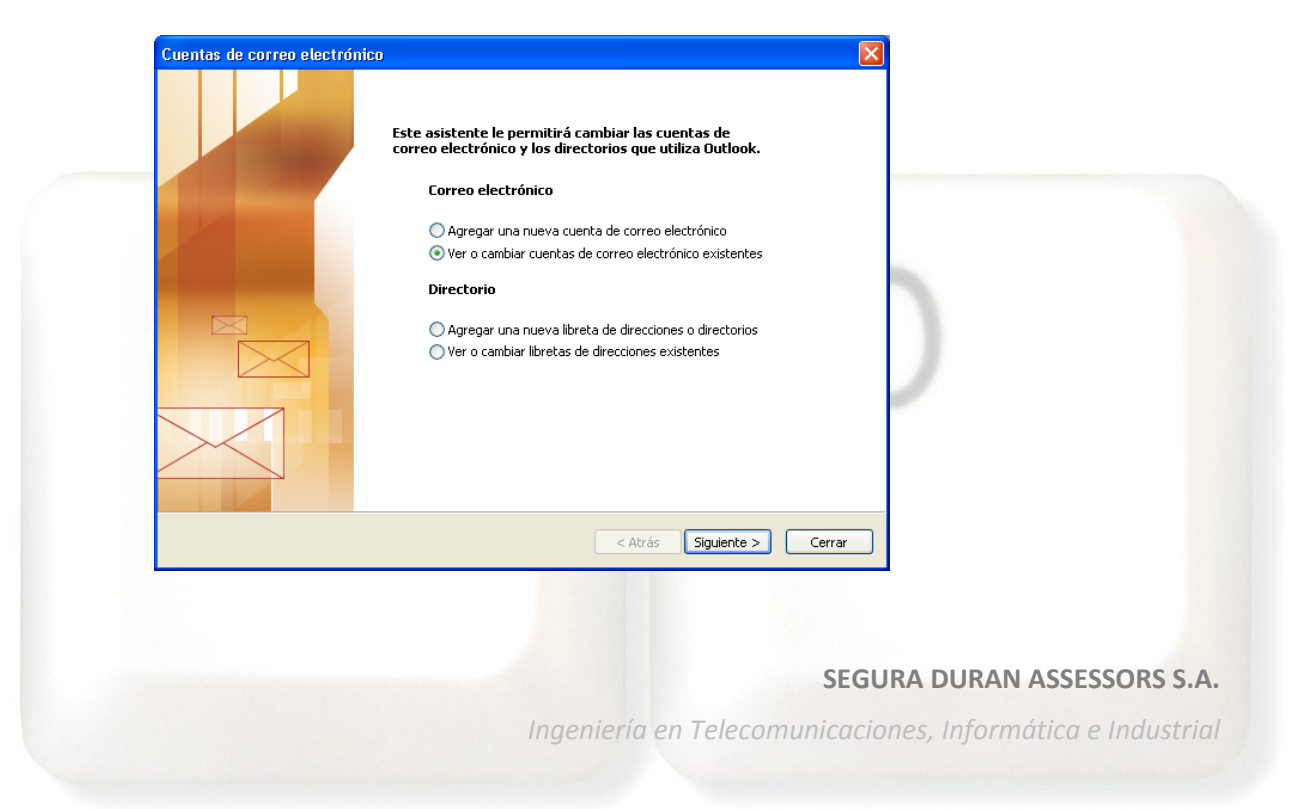

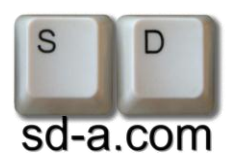

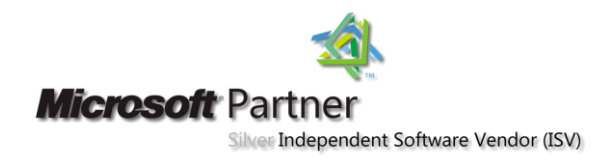

Si ya tiene una cuenta de correo le aparecerá aquí.

Seleccione la cuenta y elija cambiar si desea cambiar la configuración de cuenta seleccionada

Seleccione Agregar si desea crear una nueva cuenta de correo

| Constant Income to                          | -1-6-1                                                |                    |                                |          |
|---------------------------------------------|-------------------------------------------------------|--------------------|--------------------------------|----------|
| Cuentas de correo ele                       | ctronico                                              |                    |                                | <u> </u> |
| Cuentas de correo el<br>Seleccione una cuer | <b>ectrónico</b><br>nta y cambie su configuración o q | uítela.            |                                | ×        |
| Outlook procesa el correc                   | ) electrónico de estas cuentas en                     | el siguiente order | n:                             |          |
| Nombre                                      | Tipo                                                  |                    | Cambiar                        | ]        |
| mail.sd-a.com                               | POP/SMTP (Predete                                     | rminado)           | Agregar                        | ]        |
|                                             |                                                       |                    | Quitar                         | ]        |
|                                             |                                                       |                    | Establecer como predeterminado |          |
|                                             |                                                       |                    | Subir                          |          |
|                                             |                                                       |                    | Bajar                          | ]        |
| Enviar nuevo correo elect                   | rónico a la siguiente ubicación:                      |                    |                                |          |
| Carpetas personales                         | ~                                                     | Nuevo archivo c    | le datos de Outlook            |          |
|                                             |                                                       |                    |                                |          |
|                                             |                                                       |                    |                                |          |
|                                             |                                                       |                    | < Atrás Finalizar Car          | ncelar   |

En la pantalla inserte los datos de su cuenta de correo

| onfiguración de correo electrónico de Int<br>Estos valores son necesarios para que la cue | ternet (POP3)<br>enta de correo electrónico funcione.                                                      | × ·                  |  |
|-------------------------------------------------------------------------------------------|----------------------------------------------------------------------------------------------------|----------------------|--|
| formación sobre el usuario                                                                | Información del servidor                                                                                   |                      |  |
| nombre: Su Nombre                                                                         | Servidor de correo entrante (POP3):                                                                        | mail.sd-a.com        |  |
| rección de correo direccion@dominio                                                       | Servidor de correo saliente (SMTP):                                                                        | mail.sd-a.com        |  |
| formación de inicio de sesión                                                             | Probar configuración                                                                                       |                      |  |
| mbre de usuario: usuario                                                                  | Después de rellenar la información de esta pantalla,<br>le recomendamos que pruebe su cuenta haciendo clic |                      |  |
| ntraseña: ******                                                                          | en el botón. (Requiere conexión de re                                                                      | ed)                  |  |
| 🗹 Recordar contraseña                                                                     | Probar configuración de la cuenta                                                                          |                      |  |
| Iniciar sesión utilizando Autenticación<br>de contraseña de seguridad (SPA)               | (                                                                                                    | Más configuraciones  |  |
|                                                                                           |                                                                                                    |                      |  |
|                                                                                           | < Atrás                                                                                                    | Siguiente > Cancelar |  |

Una vez rellenados, haga clic sobre el botón Más configuraciones.

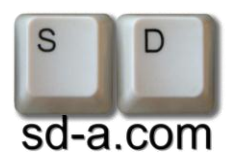

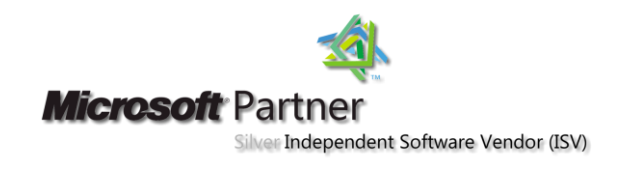

Seleccione la pestaña de Servidor de Salida y seleccione la opción de Mi servidor de salida (SMTP) requiere autentificación.

| General       Servidor de salida       Conexión       Avanzadas         ✓ Mi servidor de salida (SMTP) requiere autenticación         ④ Utilizar la misma configuración que mi servidor de correo de entrada         ● Iniciar sesión utilizando         Nombre de usuario:         Contraseña:         ✓ Recordar contraseña         Iniciar sesión utilizando Autenticación segura de contraseña (SPA)         O Iniciar sesión en el servidor de correo de entrada antes de enviar contraseña                                                                                                    | General       Servidor de salida       Conexión       Avanzadas <ul> <li>Mi servidor de salida (SMTP) requiere autenticación</li> <li>Utilizar la misma configuración que mi servidor de correo de entrada</li> <li>Iniciar sesión utilizando</li> <li>Nombre de usuario:</li> <li>Contraseña:</li> <li>Recordar contraseña</li> <li>Iniciar sesión utilizando Autenticación segura de contraseña (SPA</li> </ul> Iniciar sesión en el servidor de correo de entrada antes de enviar contraseña |          | ción de correo        | electrónico de Internet                        |
|----------------------------------------------------------------------------------------------------|----------------------------------------------------------------------------------------------------|----------|-----------------------|------------------------------------------------|
| Mi servidor de salida (SMTP) requiere autenticación Utilizar la misma configuración que mi servidor de correo de entrada Iniciar sesión utilizando Nombre de usuario: Contraseña: Recordar contraseña Iniciar sesión utilizando Autenticación segura de contraseña (SPA) Iniciar sesión en el servidor de correo de entrada antes de enviar contrasena de enviar contrada antes de enviar contrada antes de | Mi servidor de salida (SMTP) requiere autenticación  Utilizar la misma configuración que mi servidor de correo de entrada  Iniciar sesión utilizando Nombre de usuario: Contraseña: Recordar contraseña Iniciar sesión utilizando Autenticación segura de contraseña (SPA Iniciar sesión en el servidor de correo de entrada antes de enviar co                                                                                                    | General  | õervidor de salida    | Conexión Avanzadas                             |
| Utilizar la misma configuración que mi servidor de correo de entrada     Iniciar sesión utilizando     Nombre de usuario:     Contraseña:                                                                                                    | Utilizar la misma configuración que mi servidor de correo de entrada     Iniciar sesión utilizando     Nombre de usuario:     Contraseña:                                                                                                    | 🕨 Mi ser | vidor de salida (SM   | ITP) requiere autenticación                    |
| <ul> <li>Iniciar sesión utilizando</li> <li>Nombre de usuario:</li> <li>Contraseña:</li> <li>Recordar contraseña</li> <li>Iniciar sesión utilizando Autenticación segura de contraseña (SPA)</li> <li>Iniciar sesión en el servidor de correo de entrada antes de enviar contraseña</li> </ul>                                                                                                    | <ul> <li>♦ Iniciar sesión utilizando</li> <li>Nombre de usuario:</li> <li>Contraseña:</li> <li>♥ Recordar contraseña</li> <li>Iniciar sesión utilizando Autenticación segura de contraseña (SPA</li> <li>♦ Iniciar sesión en el servidor de correo de entrada antes de enviar co</li> </ul>                                                                                                    | 💽 Utili  | izar la misma config  | juración que mi servidor de correo de entrada  |
| Nombre de usuario:<br>Contraseña:<br>Contraseña<br>Iniciar sesión utilizando Autenticación segura de contraseña (SPA)<br>Iniciar sesión en el servidor de correo de entrada antes de enviar com                                                                                                    | Nombre de usuario:<br>Contraseña:<br>Contraseña<br>Iniciar sesión utilizando Autenticación segura de contraseña (SPA<br>Iniciar sesión en el servidor de correo de entrada antes de enviar co<br>Aceptar                                                                                                    | 🔵 Inic   | iar sesión utilizand  | 0                                              |
| Contraseña:<br>Recordar contraseña<br>Iniciar sesión utilizando Autenticación segura de contraseña (SPA)<br>Iniciar sesión en el servidor de correo de entrada antes de enviar con                                                                                                    | Contraseña:<br>Recordar contraseña<br>Iniciar sesión utilizando Autenticación segura de contraseña (SPA<br>Iniciar sesión en el servidor de correo de entrada antes de enviar co<br>Aceptar                                                                                                    | No       | mbre de usuario:      |                                                |
| Recordar contraseña<br>Iniciar sesión utilizando Autenticación segura de contraseña (SPA)<br>Iniciar sesión en el servidor de correo de entrada antes de enviar con                                                                                                    | Recordar contraseña Iniciar sesión utilizando Autenticación segura de contraseña (SPA Iniciar sesión en el servidor de correo de entrada antes de enviar co Aceptar Ca                                                                                                    | Co       | ntraseña:             |                                                |
| Iniciar sesión utilizando Autenticación segura de contraseña (SPA)                                                                                                    | Iniciar sesión utilizando Autenticación segura de contraseña (SPA Iniciar sesión en el servidor de correo de entrada antes de enviar co Aceptar Ca                                                                                                    |          |                       | Recordar contraseña                            |
| Iniciar sesión en el servidor de correo de entrada antes de enviar con                                                                                                    | Iniciar sesión en el servidor de correo de entrada antes de enviar co     Aceptar                                                                                                    |          | Iniciar sesión utiliz | ando Autenticación segura de contraseña (SPA)  |
|                                                                                                    | Aceptar                                                                                                    | 🔿 Inic   | iar sesión en el ser  | vidor de correo de entrada antes de enviar cor |
|                                                                                                    | Aceptar                                                                                                    | 🔿 Inic   | iar sesión en el ser  | vidor de correo de entrada antes de enviar con |
|                                                                                                    | Aceptar                                                                                                    | ◯ Inic   | iar sesión en el ser  | vidor de correo de entrada antes de enviar con |
|                                                                                                    | Aceptar                                                                                                    | () Inic  | iar sesión en el ser  | vidor de correo de entrada antes de enviar con |
|                                                                                                    | Aceptar                                                                                                    | ○ Inic   | iar sesión en el ser  | vidor de correo de entrada antes de enviar con |
|                                                                                                    |                                                                                                    | O Inic   | iar sesión en el ser  | vidor de correo de entrada antes de enviar con |

Seleccione la pestaña de **Avanzadas** y si desea que el servidor guarde una copia de sus correos durante unos días después de haberlos bajados a Outlook seleccione la opción de **Dejar una copia de los mensajes en el servidor** y la opción de **Quitar del servidor después de X días**. Inserte los días que desea que se guarden. (Sólo se borrarán después de haberlos bajado a su ordenador.).

| Configuración de correo electrónico de Internet | D                                                                          |
|-------------------------------------------------|----------------------------------------------------------------------------|
| Aceptar Cancelar<br>Ingeniería en Telecomu      | <b>SEGURA DURAN ASSESSORS S.A.</b><br>nicaciones, Informática e Industrial |